License Serve NFV 付睿 2017-08-10 发表

VNF从License Server获取授权失败问题排查前提: VNF虚拟网元(例如vBRAS虚拟宽带远程接入服务器、VSR虚拟路由器、vFW虚拟防火墙等)状态正常,并且License Server上给VNF虚拟网元使用的License注册成功。问题现象表现为从VNF上通过"display license client"命令查看不到VNF从License Server获取的授权。

登录VNF命令行界面,通过"display license client"命令查看无回显。 [h3c]display license client

排查此类问题时,需要首先排查License Server与VNF虚拟网元连接是否正常,然后查看License Server注册的License是否与VNF申请的License类型一致,最后查看是否需要手动使能VNF重连VNF获取License。具体排查思路如下:

### 步骤1.检查VNF客户端连接是否正常

登录License Server WEB界面,查看VNF的客户端连接是否正常。如果客户端连接状态正常,转入到步骤7继续排查;否则,进入到步骤2继续排查。

首先登录License Server WEB界面,登录地址为*License Server IP*:8090,进入License>客户端连接 页面,查看VNF的客户端连接是否正常。如果VNF对应的IP地址一行的状态项显示"正常",则说明该V NF连接正常,否则VNF客户端连接不正常。如下图所示,本例中VNF地址为"99.1.1.167",状态为"正 常"。

| ÷ • | 🚽 C 🗋 99.1.1.21:8090/licsmanager/licuser |      |                |      |                    |      |          |  |                             |                              |          |         |
|-----|------------------------------------------|------|----------------|------|--------------------|------|----------|--|-----------------------------|------------------------------|----------|---------|
| н   | <b>3C</b> License S                      | erve | F              |      |                    |      |          |  |                             | 🐣 admin 🗸                    | a १९१० व | 常助 💿 关于 |
| 8   | 85205                                    |      | License> 客户端连接 |      |                    |      |          |  |                             |                              |          |         |
|     | HA                                       |      |                |      |                    |      |          |  |                             |                              |          |         |
|     | License                                  | ~    | 客户第名称          | IP地址 |                    | Q 涨紧 |          |  |                             |                              |          | C RIN   |
|     | 使用值息<br>安装<br>客户锁连接                      |      | 客户游名称<br>vbras |      | IP地址<br>99.1.1.167 |      | 状态<br>正常 |  | 查录时间<br>2017-08-08 20:13:16 | 客户跳箭述<br>H3C vBRAS1000 slot0 | 影作       |         |
| ٥   | 配置                                       | <    | vefe           |      | 99.1.1.22          |      | 正常       |  | 2017-07-06 11:38:52         |                              |          | •       |
|     | 日志                                       | < «  |                |      |                    |      |          |  |                             |                              |          |         |

### 步骤2.检查VNF与License Server所用版本是否存在配套问题

检查VNF与License Server所用版本是否存在配套问题, VNF通常要求使用License Server的独立版本 。若存在版本问题,请确保使用正确的版本。

(1) 查看License Server所用版本

登录到License Server WEB界面,点击右上角的"关于"按钮,在弹框中版本一栏即显示License Server 当前使用版本。如下图所示,本例中License Server版本为E1135。

| H3C License Serv | BC License Server                         |                     |    |       |  |  |  |
|------------------|-------------------------------------------|---------------------|----|-------|--|--|--|
| <b>20</b> (11)   | License > 都 <sup>A</sup> 天于  ×            |                     |    |       |  |  |  |
| 🔒 на             | H3C License Server                        |                     |    |       |  |  |  |
| 🗅 License 🗸 🗸    | Segan                                     |                     |    | C 70% |  |  |  |
| 使用信息             | 版本: E1135                                 |                     |    |       |  |  |  |
| 安装               | 着户端名称 版权所有(C) 2013-2017 新华三技术有限公司,保留一切权利。 | 窖户踌描述               | 操作 |       |  |  |  |
| 春户勤连接            | vbras (311                                | H3C vBRAS1000 slot0 |    |       |  |  |  |
| 🔅 🕮 <            | vefc 确定                                   | <u>د ا</u>          |    |       |  |  |  |
|                  |                                           |                     |    |       |  |  |  |

除上述方法外,也可通过Lciense Server后台Linux操作系统命令行界面,通过命令"rpm -qa | grep lic" 查看License Server版本。如下所示,标红加粗字体即为License Server版本号,本例中为"**license-se rver-1135-1.e17.centos.x86\_64**":

[root@localhost ~]# rpm -qa | grep lic license-server-1135-1.e17.centos.x86\_64

(2) 查看VNF版本号

登录到VNF命令行界面,使用命令"display version"查看VNF软件版本号。如下所示,标红加粗字体即为VNF软件版本号,本例中为"ESS 0324L03":

[h3c]display version H3C Comware Software, Version 7.1.059, **ESS 0324L03** Copyright (c) 2004-2016 Hangzhou H3C Tech. Co., Ltd. All rights reserved. H3C vBRAS1000 uptime is 6 weeks, 6 days, 8 hours, 57 minutes (3) 查看VNF软件版本说明书,确定VNF配套的License Server软件版本

打开VNF版本对应的软件版本说明书,在"版本配套表"章节查看VNF配套的License Server软件版本,

本例中VNF配套的License Server版本为:

| LicenseServer版本号 | E1132版本 |
|------------------|---------|
|------------------|---------|

通常License Server版本向下兼容,因此虽然本例中License Server使用的是E1135版本,仍然和VNF 配套。

通常VNF配套的License Server版本为独立版本,也即通过命令"rpm -qa | grep lic"查看到的 以"**license-server**"开头的版本。如果遇到显示License Server软件版本以"**vcf-controller-lics**"开头, 则说明该License Server为非独立版本,与VNF不配套。

#### 步骤3. 查看License Server服务状态

查看License Server各服务是否正常启动,若服务异常,请进一步排查服务异常的原因并确保相关服务 正常启动。

登录到License Server后台Linux操作系统命令行界面,使用"service licscore status"、"service

licsmonitor status"、"service tomcat status"命令分别查看License server的Core 服务、Monitor 服务和 Tomcat服务是否开启。如果都显示active(running)或tomcat is running 信息,则表示License server 服 务已开启,否则说明服务异常。如下所示,本例中License server的Core 服务、Monitor 服务

# 和Tomcat服务已开启。

| [root@localhost ~] service licscore status                                    |  |  |  |  |  |  |  |  |  |
|-------------------------------------------------------------------------------|--|--|--|--|--|--|--|--|--|
| Redirecting to /bin/systemctl status licscore.service                         |  |  |  |  |  |  |  |  |  |
| licscore.service - LICS Core                                                  |  |  |  |  |  |  |  |  |  |
| Loaded: loaded (/etc/system/licscore.service; disabled)                       |  |  |  |  |  |  |  |  |  |
| Active: active (running) since Thu 2015-05-28 16:53:40 CST; 2min 51s ago<br>略 |  |  |  |  |  |  |  |  |  |
| [root@localhost ~]# service licsmonitor status                                |  |  |  |  |  |  |  |  |  |
| Redirecting to /bin/systemctl status licsmonitor.service                      |  |  |  |  |  |  |  |  |  |
| licsmonitor.service - LICS Monitor                                            |  |  |  |  |  |  |  |  |  |
| Loaded: loaded (/etc/systemd/system/licsmonitor.service; disabled)            |  |  |  |  |  |  |  |  |  |
| Active: active (running) since Thu 2015-06-11 01:15:36 CST; 49s ago           |  |  |  |  |  |  |  |  |  |
| 略                                                                             |  |  |  |  |  |  |  |  |  |
| [root@localhost ~]# service tomcat status                                     |  |  |  |  |  |  |  |  |  |
| tomcat is runnin                                                              |  |  |  |  |  |  |  |  |  |
| 如果服务未启动,通常可通过手动重启服务恢复。如果仍未恢复,请进一步排查服务异常的原因并确                                  |  |  |  |  |  |  |  |  |  |
| <b>采相关服务正常启动。</b>                                                             |  |  |  |  |  |  |  |  |  |

登录到License Server后台Linux操作系统命令行界面,使用"service licscore restart"、"service licsmonit or restart"、"service tomcat restart"命令手动重启服务,如下所示:

| •                                    |                    |
|--------------------------------------|--------------------|
| [root@localhost ~]# service licscor  | e restart          |
| Redirecting to /bin/systemctl restar | t licscore.service |
| [root@localhost ~]# service licsmo   | nitor restart      |

Redirecting to /bin/systemctl restart licsmonitor.service [root@localhost ~]# service tomcat restart Restarting tomcat (via systemctl): [OK]

步骤4.查看VNF与License Server之间是否IP可达

查看VNF与License Server之间IP地址是否可达,若IP地址不可达,请排查VNF与License Server之间的网络连通性。

登录VNF命令行界面,通过执行"ping *License Server IP*"来检查VNF与License Server之间IP是否可达。如果地址不可达,请检查网络是否存在问题。如下举例所示,VNF与自己的License Server的IP地址9

9.1.1.21之间通信正常。

ping 99.1.1.21 Ping 99.1.1.21 (99.1.1.21): 56 data bytes, press CTRL\_C to break 56 bytes from 99.1.1.21: icmp\_seq=0 ttl=64 time=5.783 ms

56 bytes from 99.1.1.21: icmp\_seq=1 ttl=64 time=4.853 ms 56 bytes from 99.1.1.21: icmp\_seq=2 ttl=64 time=0.633 ms 56 bytes from 99.1.1.21: icmp\_seq=3 ttl=64 time=0.563 ms 56 bytes from 99.1.1.21: icmp\_seq=4 ttl=64 time=0.862 ms

--- Ping statistics for 99.1.1.21 ---

5 packets transmitted, 5 packets received, 0.0% packet loss round-trip min/avg/max/std-dev = 0.563/2.539/5.783/2.290 ms

#### 步骤5.检查License Server防火墙状态

检查License Server防火墙状态,如果防火墙状态为开启,则需要检查VNF与License Server通信所用端口是否已被放行。如果没有放行,需要修改防火墙相关配置并重新加载防火墙配置。

(1) 检查License Server服务器的防火墙状态。

登录License Server操作系统命令行界面,使用"service firewalld status"命令检查License Server服务

器中防火墙状态。如果出现下列举例中标红加粗字体部分"Active: active (running)",则说明防火墙处于开启状态。否则,防火墙处于关闭状态,无需配置防火墙放通端口。

[root@localhost ~]# service firewalld status Redirecting to /bin/systemctl status firewalld.service

firewalld.service - firewalld - dynamic firewall daemon

Loaded: loaded (/usr/lib/system/system/firewalld.service; disabled) Active: active (running) since Thu 2015-07-30 12:33:26 CST; 20s ago

…略..

(2) 查看防火墙是否放行了License server 的授权服务端口号。

登录License Server操作系统命令行界面,使用"firewall-cmd --query-port=XXXX/tcp"(XXXX为端口号)命令检查License Server所使用的端口号是否放通。通常需要放通授权服务所使用5555端口以及HTT

P 端口号8090。举例如下,如果出现标红加粗字体部分"**no**",则说明相关端口未放通,需要修改防火 墙配置。否则如果为"yes",则说明端口已放通。

[root@localhost ~]# firewall-cmd --query-port=5555/tcp no [root@localhost ~]# firewall-cmd --query-port=8090/tcp no

(3) 配置防火墙放行License server 的授权服务端口号。

登录License Server操作系统命令行界面,使用"firewall-cmd—permanent --add-port= XXXX /tcp"(X XXX为端口号)命令设置放行License Server及HTTP端口号,并使用"firewall-cmd --reload"命令重载防火墙使配置生效。操作举例如下,当执行完之后出现标红加粗字体部分"success"时,则说明设置成功

[root@localhost ~]# firewall-cmd --permanent --add-port=5555/tcp success [root@localhost ~]# firewall-cmd --permanent --add-port=8090/tcp success [root@localhost \_]# firewall.cmd \_-permanent --add-port=8090/tcp

[root@localhost ~]# firewall-cmd --reload success

完成上述操作后,可再次使用"firewall-cmd --query-port=**XXXX**/tcp"(**XXXX**为端口号)命令检查Licen se Server所使用的端口号是否放通,如下所示:

[root@localhost ~]# firewall-cmd --query-port=5555/tcp

yes [root@localhost ~]# firewall-cmd --query-port=8090/tcp ves

[root@localhost ~]# firewall-cmd --query-port=6379/tcp

yes

步骤6.检查License Server连接配置是否正确

检查VNF上配置的License Server连接配置与License Server上客户端配置是否一致,如果不一致,需要选择其中一方进行修改。

(1) 检查VNF上的License Server连接配置

登录到VNF命令行界面,使用"display current-configuration | include license"命令查看当前VNF上的Li cense Server连接配置。如下举例所示,由标红加粗字体部分可知,VNF上配置的License Server地址为"99.1.1.21",端口号为"5555",用户名为"vbras",并且已经使能License客户端。

display current-configuration | include license license server ipv4 99.1.1.21 port 5555 license client username vbras password cipher \$c\$3\$M6z3ixWMKdJdEcqI0Rp9Tm0MwzuOB0Vd3LDf license client enable

(2) 检查License Server上的客户端连接配置

参考步骤1登录License Server WEB界面,在"配置>客户端"页面查看当前的客户端配置。根据在VNF 上查看到的客户端用户名找到对应的客户端。如果不存在对应的用户名,则点击"增加客户端"按钮进行 手动添加。如下图所示,本例中,客户端名称为"vbras"。

| H3C License                                   | H3C License Server |                                             |                                                                                                    |                                 |  |                                           |    |  |  |
|-----------------------------------------------|--------------------|---------------------------------------------|----------------------------------------------------------------------------------------------------|---------------------------------|--|-------------------------------------------|----|--|--|
| 🚯 HER                                         |                    | 配置> 春户端                                     |                                                                                                    |                                 |  |                                           |    |  |  |
| 🔒 на                                          |                    | 客户端配署                                       |                                                                                                    |                                 |  |                                           |    |  |  |
| 🗅 License                                     | <                  | mr annoac                                   |                                                                                                    |                                 |  | + 増加者                                     | 的第 |  |  |
| • 龍田                                          | ~                  | 春户铺名称                                       | 包度靠时间                                                                                                    | 描述                              |  | 摄作                                        |    |  |  |
| 寄户资<br>系统函理<br>日志调查<br>音位与恢复<br>伊政管理员案码<br>诊断 | *                  | vcfc<br>nfv<br>vbras<br>vcfctest<br>nfvtest | 2017-07-06 11:21:47<br>2017-07-19 09:21:09<br>2017-07-04 10:23:40<br>2017-07-10 11:44:03<br>2017-07-19 09:49:04 | vde<br>admin123<br>zhusianceshi |  | B / 0<br>B / 0<br>B / 0<br>B / 0<br>B / 0 |    |  |  |
|                                               | <                  |                                             |                                                                                                    |                                 |  |                                           |    |  |  |

继续点击上图中右侧"操作"一栏中最左边的客户端详情按钮,勾选"显示密码",可查看客户端的详细配 置信息,如下图所示:

客户端〉 客户端配置〉 客户端详情

| 客户端名称 | vbras ✔显示密码         |
|-------|---------------------|
| 客户端密码 | admin123            |
| 创建时间  | 2017-07-04 10:23:40 |
| 描述    | admin123            |

如果需要修改License Server上客户端的相关配置,可点击"操作"一栏中间的编辑按钮,对客户端配置 进行修改后点击"确定"保存。

| 置〉 客户端〉 编辑客户端 |          |
|---------------|----------|
|               |          |
| *客户端名称        | vbras    |
| *客户端密码        | •••••    |
| *确认密码         | ******   |
| 描述            | admin123 |
|               |          |
|               |          |

#### 步骤7.检查License Server上授权是否已使用

西

检查License Server WEB界面上License使用信息,判断如果License未使用,请转入步骤8继续排查。 如果License 已使用,请转入步骤10,收集信息并拨打热线电话400-810-0504寻求帮助。

✔ 确定 ¥ 取消

登录到License Server WEB界面,进入"License>使用信息>授权详情"界面,查看License使用情况。 如下图所示,本例中License Server上有两个vBRAS 1000授权,规格都为标准版、4vCPU、一年。由 于是临时License,所以实际每个授权可使用时间为90天。其中一个授权已被使用,剩余54天可用,一 个授权未被使用。

| Lice | License> 使用信息> 接权详情  |           |                      |                            |    |      |      |                  |  |  |  |
|------|----------------------|-----------|----------------------|----------------------------|----|------|------|------------------|--|--|--|
| 授    | 援权概范 授权详情            |           |                      |                            |    |      |      |                  |  |  |  |
|      |                      |           |                      |                            |    |      |      |                  |  |  |  |
|      | 授权名                  | Q 搜索      |                      |                            |    |      |      | C 刷新             |  |  |  |
|      | 产品条码                 | 产品        | 授权名                  | 描述                         | 总数 | 未使用数 | 已使用数 | 授权时间             |  |  |  |
|      | 213130A1PL0177000001 | vBRAS1000 | STANDARD_4VCPU_1YEAR | H3C vBRAS1000 License(Comw | 1  | 0    | 1    | 共 90 天 , 剩余 54 天 |  |  |  |
|      | 213130A1PL0177000002 | vBRAS1000 | STANDARD_4VCPU_1YEAR | H3C vBRAS1000 License(Comw | 1  | 1    | 0    | 共 90 天 , 剩余 90 天 |  |  |  |

# 步骤8.检查VNF上获取授权配置是否正常

检查VNF上获取授权的相关配置(主要是申请的授权类型)是否正确,如果不正确,修改相关配置; 如果正确,转入步骤9。

登录到VNF的命令行界面,使用"display current-configuration | include install"命令查看当前VNF上的获取授权配置。如下举例所示,由标红加粗字体部分可知,VNF上配置的获取License 授权类型为"**standard 4vcpu-1year**",与License Server上的授权一致。如果不一致,需要手动修改VNF上获取授权的相关配置。

display current-configuration | include install license client install standard 4vcpu-1year

### 步骤9.手动重连客户端

考虑到License Server新注册License后需要20分钟同步到VNF,当遇到VNF与License Server连接正常但VNF获取不到授权的情况时,可手动在License Server上将VNF强制下线,再重新使能VNF上的License Server连接,获取license。

(1) License Server侧将VNF强制下线

登录到License Server WEB界面,进入"License>客户端连接"页面,点击需要下线的VNF客户端一行 最右侧按钮,在弹出的强制下线弹框中选择确定。如下图所示:

| Lice | nse> 客户                             |   |            |    | ×                   |                     |    |      |
|------|-------------------------------------|---|------------|----|---------------------|---------------------|----|------|
|      | A 强制用户端下线操作的同时将回收分散给该用户端的所有接权,确认继续? |   |            |    |                     |                     |    |      |
|      | 客户就名称                               |   | 确定         | 取消 |                     |                     |    | 2 刷新 |
|      | 客户端名称                               | _ | 16384F     | 状态 | 受求时间                | 客户端描述               | 操作 |      |
|      | vbras                               |   | 99.1.1.167 | 正常 | 2017-08-08 20:13:16 | H3C vBRAS1000 slot0 | 8  |      |
|      | vcfc                                |   | 99.1.1.22  | 正常 | 2017-07-06 11:38:52 |                     |    |      |

登录到VNF的命令行界面,使用"undo license client enable"和"license client enable"命令重新触发当前 VNF连接License Server获取授权。

[h3c]undo license client enable

[h3c]license client enable

## 步骤10. 收集信息并拨打热线电话400-810-0504寻求帮助

如果以上问题都不存在,请通过收集VNF配置信息及License Server日志信息,拨打热线电话400-810-0504寻求帮助。

(1) 收集VNF配置信息可使用"display current-configuration"命令。举例如下:

[h3c]display current-configuration

(2) 收集License Server日志信息,需要首先登录License Server WEB界面,在日志页面分别选择"系统日志"、"操作日志"导出。

<sup>(2)</sup> VNF侧手动重连

| H | <b>BC</b> License | Serv | EP       |                          | 🔺 admin 🛩                                                                            | 🕒 联机帮助           | <b>9</b> 关于 |
|---|-------------------|------|----------|--------------------------|--------------------------------------------------------------------------------------|------------------|-------------|
| æ | 概范                |      | 日志、 系統日志 |                          |                                                                                      |                  |             |
|   | HA                |      |          |                          |                                                                                      |                  |             |
| C | License           | <    | o⊡nfo AV | /arning ⊗Error ⊫Critical | ▲号出                                                                                  | €刷新              | Q 搜索        |
| ٥ | 配置                | <    | 8550 ¢   | 关键字章                     | 描述                                                                                   | 日期/时间 -          |             |
|   | 日志                | ~    | 0        | ALLOCATE_ONE_LICENSE     | Allocated 1 STANDARD_4VCPU_1YEAR licenses to license dient at 99.1.1.167.            | 2017-08-10 09:47 | 7:07.100    |
|   | 系统日本              |      | 0        | CLIENT_LOGGED_IN         | License dient at 99.1.1.167 logged in.                                               | 2017-08-10 09:46 | 5:11.199    |
|   | 2000 C            |      | 0        | CLIENT_LOGGED_OUT        | License client at 99.1.1.167 logged out.                                             | 2017-08-10 09:46 | 5:07.141    |
|   | BUT FERD          |      | A        | LICENSE_WILL_EXPIRE      | License STANDARD_4VCPU_1YEAR for product vBRAS1000 in license file H3CvBRAS100020170 | 2017-08-09 16:38 | 8:12,498    |
|   |                   | ×    | 0        | ALLOCATE_ONE_LICENSE     | Allocated 1 STANDARD_4VCPU_1YEAR licenses to license dient at 99.1.1.167.            | 2017-08-08 20:14 | 4:14.777    |
|   |                   |      | 0        | CLIENT_LOGGED_IN         | License client at 99.1.1.167 logged in.                                              | 2017-08-08 20:13 | 3:16.351    |
|   |                   |      | 0        | FORCE_CLIENT_OFFLINE     | System administrator forced license client at 99.1.1.167 to go offline.              | 2017-08-08 20:12 | 2:47.512    |
|   |                   |      | <b>A</b> | LICENSE_WILL_EXPIRE      | License STANDARD_4VCPU_1YEAR for product v8RAS1000 in license file H3Cv8RAS100020170 | 2017-08-08 16:38 | 8:12.498    |
|   |                   |      | A        | LICENSE_WILL_EXPIRE      | License STANDARD_4VCPU_1YEAR for product v8RAS1000 in license file H3Cv8RAS100020170 | 2017-08-07 16:38 | 8:12,498    |

此外,还需要登录License Server后台命令行界面,导出后台日志,日志路径为"/opt/LicServer/log",如下所示,建议导出该目录下的所有日志文件:

[root@localhost log]# ls licmcore.log licmwebc.log monitor.log Sys licmcore\_startup.log licmwebj.log Oper [root@localhost log]# pwd /opt/LicServer/log

根据上述排查过程,最后发现问题原因是由于VNF上配置的获取License授权类型与License Server上注册的License不相符,修改VNF配置后解决。

后续排查此类问题时,建议按照下列步骤一步步排查:

1. **步骤1**:登录License Server WEB界面,查看VNF的客户端连接是否正常。如果客户端连接状态正常,转入到步骤7继续排查;否则,进入到步骤2继续排查。

2. **步骤2**: 检查VNF与License Server所用版本是否存在配套问题, VNF通常要求使用License Server 的独立版本。若存在版本问题,请确保使用正确的版本。

3. **步骤3**: 查看License Server各服务是否正常启动,若服务异常,请进一步排查服务异常的原因以及确保相关服务正常启动。

4. **步骤4**: 查看VNF与License Server之间IP地址是否可达,若IP地址不可达,请排查VNF与License Server之间的网络连通性。

5. **步骤5**: 检查License Server防火墙的状态,如果防火墙状态为开启,则需要检查VNF与License Server通信所用端口是否已被放行。如果没有放行,需要修改防火墙相关配置并重新加载防火墙配置。

6. **步骤6:** 检查VNF上配置的License Server连接配置与License Server上客户端配置是否一致,如果不一致,需要选择其中一方进行修改。

7. 步骤7:检查License Server WEB界面上License使用信息,判断如果License未使用,请转入步骤8 继续排查。如果License 已使用,请转入步骤10,收集信息并拨打热线电话400-810-0504寻求帮助。

8. **步骤8:** 检查VNF上获取授权的相关配置(主要是申请的授权类型)是否正确,如果不正确,修改相关配置;如果正确,转入步骤9。

9. **步骤9:** 考虑到License Server新注册License后需要20分钟同步到VNF,当遇到VNF与License Server连接正常但VNF获取不到授权的情况时,可手动在License Server上将VNF强制下线,再重新使能VNF上的License Server连接,获取license。

10. **步骤10**:如果以上问题都不存在,请收集VNF配置信息以及License Server日志信息,拨打热线电话400-810-0504寻求帮助。